## Añadir cuenta Exchange en Outlook

1. Añadir cuenta

Tenemos dos maneras de hacer esto:

Si es la primera vez que abres la aplicación, saldrá un asistente que nos pedirá la dirección de correo electrónico.

Si ya tenemos una cuenta configurada, debemos hacer clic en Archivo y luego en Agregar cuenta

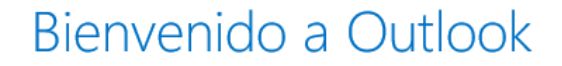

 $\times$ 

Escriba una dirección de correo electrónico para configurar la cuenta.

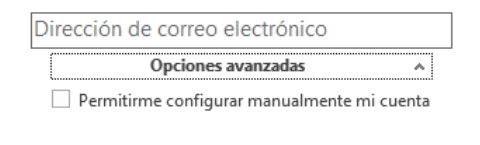

Conectar

Introducimos la dirección de correo y hacemos clic Opciones avanzadas. Marcamos Permitirme configurar manualmente mi cuenta y hacemos clic en Conectar.

|          | Opciones avanzadas                       | ^   |
|----------|------------------------------------------|-----|
| <b>~</b> | Permitirme configurar manualmente mi cue | nta |

Después seleccionamos Exchange.

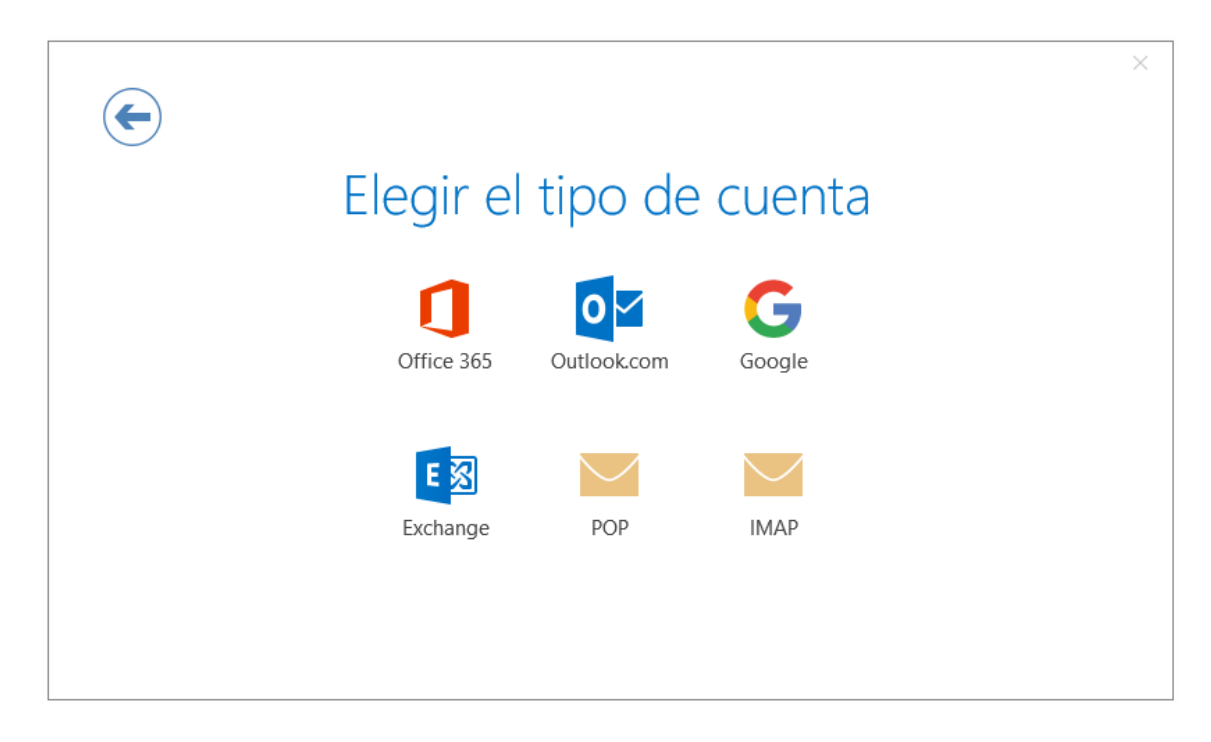

Esperamos unos instantes:

## Estamos preparando todo

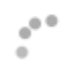

Se nos abrirá una ventana donde nos pedirá poner la contraseña:

| Seguridad de Windows X                 |          |  |  |  |
|----------------------------------------|----------|--|--|--|
| Microsoft Outlook                      |          |  |  |  |
| Conectando con raul@oticelsistemas.com |          |  |  |  |
| alguien@oticelsistemas.com             | ×        |  |  |  |
| Contraseña                             |          |  |  |  |
| Recordar mis credenciales              |          |  |  |  |
| Aceptar                                | Cancelar |  |  |  |
|                                        |          |  |  |  |

Una vez introducimos la contraseña, ya podremos acceder a nuestra cuenta.